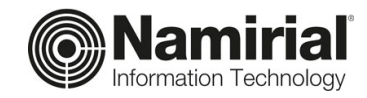

# Procedura per il recupero della password di accesso a TIMEPicker

Guida per l'Utente

Categoria Redatto da Verificato da Documentazione TIMEPicker Emanuele La Volpe Matteo Fabbretti

Codice Documento Nota di riservatezza Versione Data di emissione TP\_V\_01.2021\_ALL Documento Confidenziale 1.0 13/10/2021

Sede legale, direzione e amministrazione 60019 Senigallia (AN) - via Caduti sul Lavoro, 4 C.F./ISCR. REG. IMPR. ANCONA N.02046570426 - P.I. IT02046570426 - CAP. SOC. € 7.559.253,20 i.v. Tel. 07163494 s.a. - Fax 199.418016 - info@namirial.com - www.namirial.com

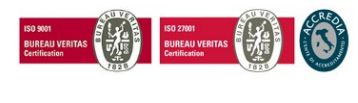

Pag. 1 di 11

ISO 9001 - Certificato N. 223776 | ISO 27001 - Certificato N. IT280490

Namirial S.p.A.

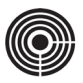

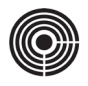

# INDICE

| lr | dice       | ٤٤                                                                                          | . 3      |
|----|------------|---------------------------------------------------------------------------------------------|----------|
| S  | toria      | a delle modifiche apportate                                                                 | . 4      |
| 1  | S          | COPO DEL DOCUMENTO                                                                          | . 5      |
| 2  | IS         | STRUZIONI PER IL RECUPERO DELLA PASSWORD DI ACCESSO A TIMEPICKER                            | . 5      |
|    | 2.1        | AVVIO PROCEDURA DI RECUPERO PASSWORD                                                        | 5        |
|    | 2.2        | PRIMO ACCESSO CON LA NUOVA PASSWORD PROVVISORIA                                             | 7        |
| 3  | G          | UIDA AGLI ERRORI IN FASE DI RECUPERO E CAMBIO PASSWORD                                      | . 9      |
|    | 3.1        | ERRORE: NON È POSSIBILE RECUPERARE LA PASSWORD CON L'USERNAME / MAIL INDICATI               | 9        |
|    | 3.2        | ERRORE: LA PASSWORD INSERITA NON CORRISPONDE CON QUELLA ATTUALE                             | 9        |
|    | 3.3        | ERRORE: LA PASSWORD INSERITA NON CORRISPONDE CON QUELLA ATTUALE                             | 10       |
|    | 3.4<br>NUN | ERRORE: LA PASSWORD DEVE CONTENERE ALMENO UNA LETTERA MAIUSCOLA, UNA MINUSCOLA ED U<br>MERO | JN<br>10 |
|    | 3.5        | ERRORE: LA PASSWORD INSERITA NON CORRISPONDE CON QUELLA ATTUALE                             | 11       |

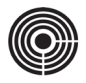

# STORIA DELLE MODIFICHE APPORTATE

| VERSIONE      | 1.0                                                         |  |
|---------------|-------------------------------------------------------------|--|
| Data          | 13/10/2021                                                  |  |
| Motivazione   | Descrizione procedura di recupero della password di accesso |  |
| Modifiche     | Prima redazione generale                                    |  |
| Autore        | Emanuele La Volpe                                           |  |
| Verificato da | Matteo Fabbretti                                            |  |

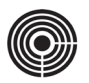

# 1 SCOPO DEL DOCUMENTO

Il presente documento è dedicato a tutti i tipi di utente e spiega come procedere per recuperare la password di accesso a TIMEPicker.

# 2 ISTRUZIONI PER IL RECUPERO DELLA PASSWORD DI ACCESSO A TIMEPICKER

La procedura che segue consente di recuperare la password di accesso a TIMEPicker. Al termine della procedura, l'utente riceverà un'e-mail con la password provvisoria che consentirà di eseguire nuovamente l'accesso a TIMEPicker.

## 2.1 AVVIO PROCEDURA DI RECUPERO PASSWORD

Per creare l'account di accesso a TIMEPicker e all'App GeoBadge, seguire i seguenti passaggi:

- 1) Aprire il Browser Internet
- 2) Collegarsi al sito web www.timepicker.it

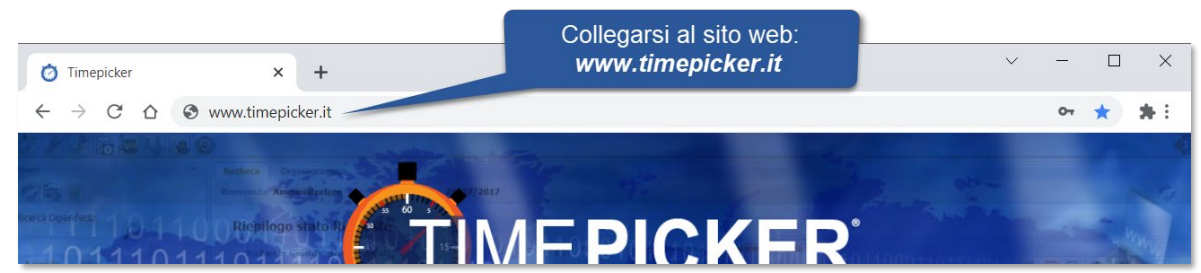

## 3) Fare click sula scritta "Hai dimenticato la password?"

| 9 65 AND Subgert<br>9 67 Aug                                                                                                    | _ Login                          |                                              | 101000100100100100100100100                                                                    | PAU 02:00<br>ORD 09:30 - PAU 07<br>PAU 02:00<br>RIPOSO SETTIM 00<br>PAU 02:00                                        |
|----------------------------------------------------------------------------------------------------|----------------------------------|----------------------------------------------|------------------------------------------------------------------------------------------------|----------------------------------------------------------------------------------------------------|
| B)     ELMAS Software S.p.A.     Statto disagneticity       B)     B)     Statto disagneticity     Statto disagneticity       B)     B)     Manipulation     Lowerstore     Statto disagneticity       B)     Manipulation     Competence     Statuto disagneticity     Statto disagneticity       B)     Manipulation     Competence     Statuto disagneticity     Statto disagneticity | Username                         | ±                                            | SU Ovati conjištr da obje 2215<br>100<br>100                                                   | PAU 02:00<br>ORD 05:15 - P 01:15<br>ORD 08:00 - PAU 02<br>ORD 08:00 - PAU 02<br>RIPOSO SETTIM 00<br>RIPOSO SETTIM 00 |
| 0 dar 17.0.1.5.1<br>Right Teleneden<br>8 dar U.C.L                                                                                                    | Password                         | <b>a</b>                                     | Ore Inspecto 06:00<br>Usata (uphpernasione 04:00<br>Trimbrat jungstopen<br>Trimbrat in jungari | ORD 08:00 - PAU 02<br>ORD 04:00 - P 04:00<br>PAU 02:00<br>PAU 02:00<br>RIPOSO SETTIM 00                              |
| Collegarsi a<br>www.time                                                                                                    | Il sito web:<br><b>picker.it</b> | Entra<br><u>Hai dimenticato la password?</u> | 20 Technologie Blace<br>Usite despfractione Blace                                              | RIPOSO SETTIN 00<br>ORD 08:00 - PAU 02<br>PAU 02:00<br>P 08:00 - PAU 02:00                                           |
| Stato Hazioni<br>Sa X01 attos il nominatio del<br>dependera no sisti glu<br>trasforderi nel para del                                                                                                    | 2 - CONSUGATO/A                  |                                              | Totali generali:<br>orrenze Tapo Descrizione Ot.<br>2 TP Totale Voci Presenza 61:15            | Saldo generale:<br>Tipo Descrizio<br>HT Ore Laboro Teo                                                               |

- 4) All'apertura dell'utilità "*Recupero Password*", procedere come segue:
  - a. Nel campo "*Username*", inserire il **Nome Utente** dell'account TIMEPicker per il quale si vuole recuperare la password
  - b. Nel campo "Email", inserire l'indirizzo e-mail collegato all'account TIMEPicker

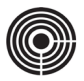

|                                                                                                    | Recupera | Password                                                                   | X                                                                                                    |
|----------------------------------------------------------------------------------------------------|----------|----------------------------------------------------------------------------|----------------------------------------------------------------------------------------------------|
| -10111011101111<br>-00110111000011<br>-011011101                                                                                                    | Username | Hai dimenticato la password?<br>RSSMRI79P21I748K                           | a. inserire il nome utente<br>dell'account di accesso a<br>TIMEPicker                                               |
| Sin Anna<br>Sin Cent California<br>Sin Cent California<br>Sin Cent & Bacardo<br>Right (Luid Schwarz Sp.)<br>Stato anagrafi<br>Sin Cent & Schwarz Sp.)                                                                                                    | Email    | rossi.mario@email.it                                                       | <b>b.</b> inserire l'indirizzo e-mail collegato all'account                                                         |
| Annuel Larvador<br>Annuel Competence<br>Filmmedia<br>Filmmedia<br>Killer<br>Filmmedia<br>Killer<br>Killer<br>K |          | Hai bisogno di aiuto? <u>Contatta l'Assistenza Timepicker</u><br>Chiudi In |                                                                                                    |
|                                                                                                    |          | Entra                                                                      | PAG 02:00<br>RUPOSO SETTINA IN<br>RUPOSO SETTINA IN<br>RUPOSO SETTINA IN<br>RUPOSO SETTINA IN<br>ORD 05:00 - PAU 82 |

- 5) Controllare che i dati inseriti siano corretti
- 6) Fare click sul pulsante "Invia" per terminare l'operazione di recupero

| Renter Content<br>Capital<br>Anna Destate<br>Replace State                                                                                                    | Recupera Password                                           | × and the second second s |
|----------------------------------------------------------------------------------------------------|-------------------------------------------------------------|----------------------------------------------------------------------------------------------------|
| -10111011101111<br>-06110111000011                                                                                                    | Hai dimenticato la password                                 | d?<br>sonale                                                                                                    |
| Consection of the consection of the consection o | Email rossi.mario@email.it                                  |                                                                                                    |
| EVEN Schnere Sjuk Site anagrafi EVEN Schnere Sjuk Site anagrafi Site anagrafi Site anagrafi Site anagrafi Site anagrafi Site anagrafi Site anagrafi Site anagrafi Site anagrafi Site anagrafi Site anagrafi  Site anagrafi                                                                                                    | Hai bisogno di aiuto? <u>Contatta l'Assistenza Timepick</u> | Fare click su " <i>Invia</i> "                                                                                                    |
| AND TALLS INTEGERS AND AND AND AND AND AND AND AND AND AND                                                                                                    | Chiu                                                        | Latin Invia Part State PAR                                                                                                    |

- 7) Se l'operazione ha avuto successo, comparirà il messaggio "Password modificata con successo" IN CASO DI ERRORE: fare riferimento al capitolo <u>Cap. 3.1.</u>
- 8) Fare click sul pulsante "Chiudi" per terminare l'operazione

| City of City of City o                                                                                                    | Recupera Pa | assword                                                                          | ×    | and the second second                                                                                                    |
|----------------------------------------------------------------------------------------------------|-------------|----------------------------------------------------------------------------------|------|----------------------------------------------------------------------------------------------------|
| 0011011101110                                                                                                    | На          | i dimenticato la password?                                                       |      | sonale                                                                                                    |
|                                                                                                    | Username R  | SSMRI79P21I748K                                                                  |      | D10001101001210144 00110046 41 - Pres                                                                                                    |
| El de Central State El Scare Statement El State Statement El State Statement El State Statement El State Statement El State Statement El State Statement                                                                                                    | Email rc    | sssi.mario@email.it<br>pisogno di aiuto? <u>Contatta l'Assistenza Timepicker</u> |      | Fare click su " <i>Invia</i> "                                                                                                    |
| Print FEGE St.<br>1 (B) Totalisti<br>1 (B) Totalisti<br>1 (B) T |             | Chiudi                                                                           | nvia | Distance of the second second |

9) Il sistema invierà una password di accesso provvisoria al vostro indirizzo e-mail (vedi Cap. 2.2.)

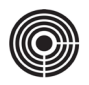

## 2.2 PRIMO ACCESSO CON LA NUOVA PASSWORD PROVVISORIA

Al termine della procedura di recupero, il sistema vi invierà una e-mail contenente la password provvisoria che vi consentirà di effettuare nuovamente l'accesso a TIMEPicker; al primo accesso vi verrà chiesto di cambiare la password provvisoria con una password a scelta definitiva.

I passaggi che seguono mostrano come procedere per effettuare il primo accesso con la password ricevuta via e-mail:

- 1) Aprire il programma di Posta Elettronica
- Cercare l'e-mail in arrivo dall'indirizzo no-reply@timepicker.it e oggetto "Timepicker Reset Password" vedi esempio:

| Timepicker - Res<br>1 messaggio                                   | et passwo                               | rd                                          |
|-------------------------------------------------------------------|-----------------------------------------|---------------------------------------------|
| Timepicker <no-reply@t<br>A: rossi.mario@email.it</no-reply@t<br> | imepicker.it>                           | 13 ottobre 2021 16:37                       |
|                                                                   | ER                                      | Nuova password<br>ricevuta                  |
| Gentile Mario Rossi,                                              |                                         | (es. 9KF123rw5P)                            |
| è stato richiesto il rese                                         | t della password                        | d praccesso alla sua area riservata.        |
| La nuova password è:                                              | 9KF123rw5P                              |                                             |
| Al prossimo accesso le<br>In seguito, potrai modit                | e verrà richiesto<br>ficarla nella sezi | di cambiare la password.<br>one - Account - |
| Link Accesso: https://                                            | www.timepicker                          | .it                                         |
| Saluti,<br>Staff Tecnico Timepick                                 | er                                      |                                             |

- 3) Prendere nota della nuova password ricevuta facendo attenzione a rispettare le lettere maiuscole e minuscole
- 4) Collegarsi al sito web <u>www.timepicker.it</u>
- 5) Una volta aperta la pagina di Login:
  - a. Nel campo "Username", inserire il Nome Utente dell'account TIMEPicker
  - **b.** Nel campo "*Password*" inserire la password provvisoria ricevuta via e-mail, facendo attenzione a rispettare le lettere maiuscole e minuscole

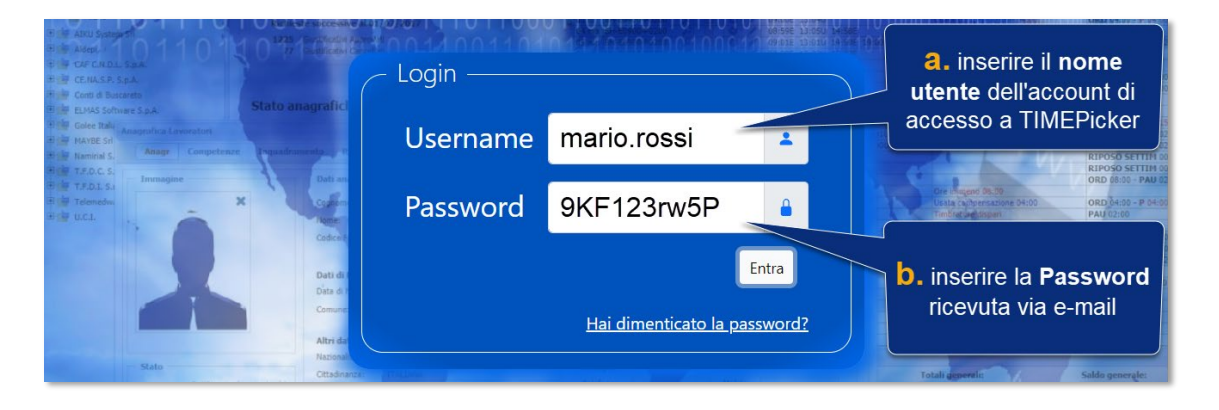

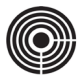

6) Fare click sul pulsante "*Entra*" per effettuare il primo accesso a TIMEPicker

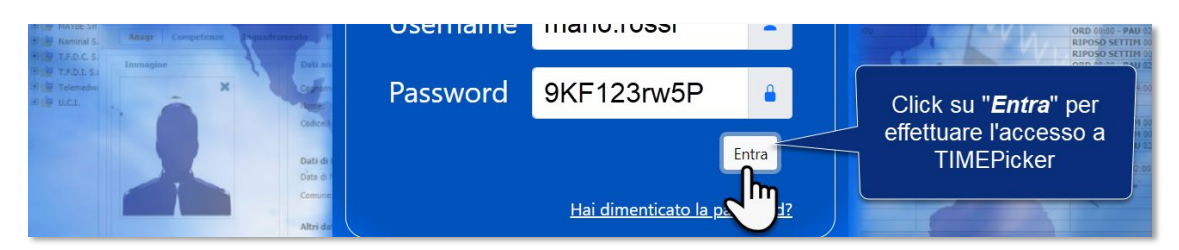

- 7) Ogni volta che l'utente accede a TIMEPicker con una Password provvisoria, dovrà effettuare la "**Procedura** di **Cambio Password**". Procedere come segue:
  - a. Nel campo "Password attuale", inserire la Password provvisoria ricevuta via e-mail
  - b. Nel campo "*Nuova Password*" inserire una password a proprio piacimento; la nuova password deve essere <u>lunga almeno 8 caratteri</u> e deve contenere <u>una lettera maiuscola, una minuscola e un numero</u>.
  - c. Nel campo "*Ripeti Password*" scrivere la stessa password inserita al punto precedente

| Ċ                                                                                            | Rilevazione Presenze & Gestione del P                                               | ersonale                                        |                                           |
|----------------------------------------------------------------------------------------------|-------------------------------------------------------------------------------------|-------------------------------------------------|-------------------------------------------|
| Procedura Cambio Pa<br>La password deve essere compost<br>una lettera maiuscola, una minusco | <b>ssword</b><br>a da un minimo di 8 ed un massimo di 32 carat<br>ola ed un numero. | tteri e deve contenere almeno                   |                                           |
|                                                                                              | Cambio Password                                                                     | ANNULLA ED ESCI                                 |                                           |
| Username                                                                                     | rossi.mario                                                                         | <b>a.</b> inserire la <b>P</b> a<br>via e       | i <b>ssword</b> ricevuta<br>-mail         |
| Password<br>attuale                                                                          | 9KF123rw5P 🥏                                                                        | <b>b.</b> inserire un<br>almeno 8 caratte       | a <b>Password</b> di<br>eri, che contenga |
| Nuova<br>Password                                                                            | A123456b 🥌                                                                          | una minuscola                                   | a e un numero                             |
| Ripeti<br>Password                                                                           | A123456b                                                                            | a. scrivere<br>la nuova l<br>CAMBIA<br>PASSWORD | nuovamente<br>Password                    |

8) Fare click sul pulsante "CAMBIA PASSWORD" per completare la procedura ed accedere a TIMEPicker

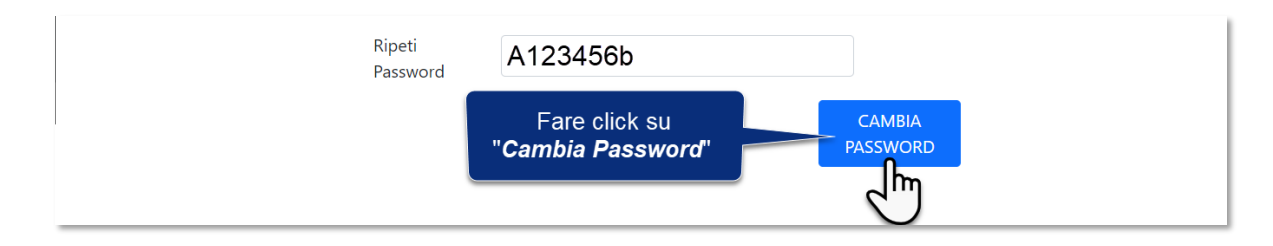

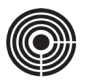

# 3 GUIDA AGLI ERRORI IN FASE DI RECUPERO E CAMBIO PASSWORD

## 3.1 ERRORE: NON È POSSIBILE RECUPERARE LA PASSWORD CON L'USERNAME / MAIL INDICATI

La procedura di recupero della password richiede l'inserimento dello **Username** e dell'indirizzo **e-mail** dell'Account TIMEPicker (vedi paragrafo <u>4) del cap. 2.2</u>).

In fase di convalida dei dati potrebbe comparire il seguente messaggio di errore:

Non è possibile recuperare la password con l'username / mail indicati. Prova a reinserire i dati

|                                                                                                    | Recupera                   | a Password X                                                                  |              | See. |
|----------------------------------------------------------------------------------------------------|----------------------------|-------------------------------------------------------------------------------|--------------|------|
|                                                                                                    |                            | Hai dimenticato la password?                                                  | 110111011011 |      |
| Messaggio di errore:                                                                                                    | Non è poss<br>a reinserire | ibile recuperare la password con l'username / mail indicati. Prova<br>i dati. | inale        |      |
| Prova a reinserire i dati"                                                                                                    | Username                   | RSSMRI79P21I748K                                                              |              |      |
| H (20 Exception East<br>2007 Starte, Mar. Starte, amount (Con-<br>1007 Starte, Mar. Starte, amount (Con-<br>1007 Starte, Mar. Starte, Starte, Starte | S Email                    | rossi.mario@email.it                                                          | -            |      |
| Real Processing of the second second se                                                                                                    | a                          | Hai bisogno di aiuto? <u>Contatta l'Assistenza Timepicker</u>                 | -            |      |
| And A Real Property in the second second sec       |                            | Chiudi <b>Invia</b>                                                           | a            |      |

#### Per risolvere il problema:

- 1) Verificare che lo Username inserito sia corretto, quindi fare di nuovo click sul pulsante "Invia"
- 2) Verificare che l'**e-mail** inserita corrisponda effettivamente all'indirizzo associato all'account di TIMEPicker, quindi fare di nuovo click sul pulsante "*Invia*"

Se il problema persiste, inviare una richiesta di assistenza al proprio responsabile o all'ufficio del personale della propria azienda.

### 3.2 ERRORE: LA PASSWORD INSERITA NON CORRISPONDE CON QUELLA ATTUALE

La procedura di "**Cambio Password**" al primo accesso richiede l'inserimento della "**Password attuale**" e di una "**Nuova password**" che va ripetuta nel campo "**Ripeti Password**" (vedi paragrafo 5) del cap. 2.2 ).

In fase di convalida dei dati potrebbe comparire il seguente messaggio di errore:

#### La password inserita non corrisponde a quella attuale

|                  | Cambio Password                                          |                                                              |
|------------------|----------------------------------------------------------|--------------------------------------------------------------|
| Username         | rossi.mario                                              | Messaggio di errore:                                         |
| Password attuale |                                                          | "La password inserita non corrisponde<br>con quella attuale" |
|                  | La password inserita non corrisponde con quella attuale. |                                                              |
| Nuova Password   |                                                          |                                                              |
| Ripeti Password  |                                                          |                                                              |
|                  | La password di controllo non corrisponde.                | D                                                            |

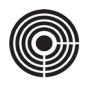

#### Per risolvere il problema:

- 1) Verificare che la password inserita nel campo "*Password attuale*" corrisponda alla password provvisoria ricevuta via e-mail e utilizzata per il Login, quindi fare di nuovo click sul pulsante "*CAMBIA PASSWORD*"
- 2) È preferibile digitare la "**Password attuale**" manualmente evitando il *copia/incolla* della stessa e rispettando le lettere maiuscole e minuscole, quindi fare di nuovo click sul pulsante "**CAMBIA PASSWORD**"

#### 3.3 ERRORE: LA PASSWORD INSERITA NON CORRISPONDE CON QUELLA ATTUALE

La procedura di "**Cambio Password**" al primo accesso richiede l'inserimento della "**Password attuale**" e di una "**Nuova password**" che va ripetuta nel campo "**Ripeti Password**" (vedi paragrafo 5) del cap. 2.2 ).

In fase di convalida dei dati potrebbe comparire il seguente messaggio di errore:

| La pass                           | sword di controllo non corrisponde.       |                                               |
|-----------------------------------|-------------------------------------------|-----------------------------------------------|
| Username                          | Cambio Password                           |                                               |
| Password attuale                  |                                           | Messaggio di errore:                          |
| Nuova Password<br>Ripeti Password | ······                                    | "La password di controllo non<br>corrisponde" |
|                                   | La password di controllo non corrisponde. |                                               |

#### Per risolvere il problema:

- 1) Accertarsi che le password inserite nei campi "*Nuova Password*" e "*Ripeti Password*" siano identiche.
- 2) Eventualmente riscrivere entrambe le password, quindi fare di nuovo click sul pulsante "CAMBIA PASSWORD"

# 3.4 ERRORE: LA PASSWORD DEVE CONTENERE ALMENO UNA LETTERA MAIUSCOLA, UNA MINUSCOLA ED UN NUMERO

La procedura di "**Cambio Password**" al primo accesso richiede l'inserimento della "**Password attuale**" e di una "**Nuova password**" che va ripetuta nel campo "**Ripeti Password**" (vedi paragrafo 5) del cap. 2.2 ).

In fase di convalida dei dati potrebbe comparire il seguente messaggio di errore:

| La password deve contenere almeno una lettera maiuscola, una minuscola |
|------------------------------------------------------------------------|
|------------------------------------------------------------------------|

|                                   | Cambio Password                                                                      |                                                                                             |
|-----------------------------------|--------------------------------------------------------------------------------------|---------------------------------------------------------------------------------------------|
| Username                          | rossi.mario                                                                          |                                                                                             |
| Password attuale                  |                                                                                      | Messaggio di errore:                                                                        |
| Nuova Password<br>Ripeti Password |                                                                                      | "La password deve contenere<br>almeno una lettera maiuscola, una<br>minuscola ed un numero" |
|                                   | La password deve contenere almeno una lettera maiuscola, una minuscola ed un numero. | CAMBIA PASSWORD                                                                             |

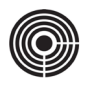

L'errore sta ad indicare che il formato della password inserita non soddisfa i criteri minimi di sicurezza.

## Per risolvere il problema:

- 1) Accertarsi che le password inserite nei campi "**Nuova Password**" e "**Ripeti Password**" siano composte da almeno una *lettera maiuscola, una minuscola* e un *numero.*
- 2) Eventualmente riscrivere entrambe le password, accertarsi che siano identiche, quindi fare di nuovo click sul pulsante "CAMBIA PASSWORD"

### 3.5 ERRORE: LA PASSWORD INSERITA NON CORRISPONDE CON QUELLA ATTUALE.

La procedura di "**Cambio Password**" al primo accesso richiede l'inserimento della "**Password attuale**" e di una "**Nuova password**" che va ripetuta nel campo "**Ripeti Password**" (vedi paragrafo 5) del cap. 2.2 ).

In fase di convalida dei dati potrebbe comparire il seguente messaggio di errore:

| La password deve essere composta da un minimo di 8 caratteri ed un massimo di 32 |                                                                                      |                                                                                          |  |
|----------------------------------------------------------------------------------|--------------------------------------------------------------------------------------|------------------------------------------------------------------------------------------|--|
|                                                                                  | Cambio Password                                                                      |                                                                                          |  |
| Username                                                                         | rossi.mario                                                                          |                                                                                          |  |
| Password attuale                                                                 |                                                                                      | Messaggio di errore:                                                                     |  |
| Nuova Password<br>Ripeti Password                                                |                                                                                      | "La password deve essere composta<br>da un minimo di 8 caratteri ed un<br>massimo di 32" |  |
|                                                                                  | La password deve essere composta da un minimo di 8 caratteri ed un massimo di<br>32. | CAMBIA PASSWORD                                                                          |  |

L'errore sta ad indicare che la password inserita è troppo corta e per tanto non soddisfa i criteri minimi di sicurezza.

#### Per risolvere il problema:

- 1) Accertarsi che le password inserite nei campi "Nuova Password" e "Ripeti Password" siano identiche.
- 2) Eventualmente riscrivere entrambe le password, quindi fare di nuovo click sul pulsante "CAMBIA PASSWORD"